# Octroyer un accès à Activités complémentaires

Vous êtes le Gestionnaire d'accès principal d'une association et on vous demande d'octroyer un accès à Activités complémentaires ? Suivez alors les étapes ci-dessous.

Vous avez besoin :

- de votre carte d'identité électronique (eID) et
- du numéro de registre national de la personne à laquelle vous souhaiter octroyer l'accès.

### 1. Identifiez-vous sur le portail de la sécurité sociale

#### Rejoignez le portail de la sécurité sociale

(https://www.socialsecurity.be/site\_fr/employer/infos/index.htm) et connectez-vous.

| 💥 Sécurité sociale / Entreprise | Acces au trass<br>en ligne sécurisés Se connecter |  |  |  |
|---------------------------------|---------------------------------------------------|--|--|--|
| Première visite ?               | e-Box Calendrier TechLib S'enregistrer            |  |  |  |

#### 2. Cliquez sur l'icône à côté de votre nom

| 🔆 Sécurité sociale / Entreprise | Curr Styden Sta<br>Cytains Se déconnecter |
|---------------------------------|-------------------------------------------|
|                                 | e-Box Calendrier TechLib S'enregistrer    |

Le service en ligne Gestion des accès s'ouvre.

## 3. Sélectionnez votre association et votre qualité

| Bienvenue M. Louit with vous vous trouvez sur la page d'accueil de l'application de Gestion des accès pour Entreprises et Organisations.                                                                                                    |
|----------------------------------------------------------------------------------------------------|
| Dans la liste déroulante ci-dessous se trouvent toutes les entités dans lesquelles vous êtes enregistré(e).                                                                                                    |
| Lorsque vous sélectionnerez une entreprise ou une organisation dans cette liste, les différents rôles qui vous ont été donnés s'afficheront en dessous, sous la forme d'un hyperlien. Cliquez alors sur le lien souhaité.                                                                                                    |
| Vous pouvez revenir sur cette page-ci à tout moment en cliquant sur le bouton Home se trouvant dans le coin supérieur droit de la fenêtre.                                                                                                    |
| En cas de nécessité, le manuel utilisateur est accessible via le lien Help.                                                                                                    |
| Choisissez l'entreprise ou l'organisation pour laquelle vous souhaitez travailler au sein de cette application                                                                                                    |
| SALAR: Numéro d'entreprise: <ul> <li>Situation d'entreprise: <ul> <li>Situation d'entreprise: <ul> <li>Situati</li></ul></li></ul> |
| Cliquez sur le lien souhaité                                                                                                    |
| Dénomination: SALAR: Numéro d'entreprise: A code constable Accès Entité) Qualité Prestataire de services(personne morale): Numéro d'entreprise: ii: Accès Entité)                                                                                                    |

Sélectionnez votre association dans le menu "Sélectionner l'entreprise ou l'organisation...".

Sélectionnez votre qualité sous "Cliquez sur le lien souhaité".

### 4. Allez à "Utilisateurs"

Lorsque vous avez sélectionné votre qualité, vous arrivez directement sur une page avec, à droite, un cadre "Fonctionnalités". Cliquez sur "Utilisateurs" sous "Gestion des qualités".

| Fonctionnalités                                       |
|-------------------------------------------------------|
| Gestion Qualité                                       |
| Accueil                                               |
| Utilisateurs                                          |
| Consulter ou modifier le détail de la qualité         |
| Rechercher utilisateurs                               |
| Messages structurés                                   |
| Messages structurés                                   |
| Données personnelles                                  |
| <ul> <li>Modifier mes données personnelles</li> </ul> |
| Modifier mon mot de passe                             |
| Gestion du certificat à utiliser sur le portail de la |
| Sécurité Sociale                                      |

### 5. Ajoutez un utilisateur

Dans le menu au bas de la page, sélectionnez "Ajouter un utilisateur".

| Utilisateurs                                   |                         |                            |          |                             |              |                       |
|------------------------------------------------|-------------------------|----------------------------|----------|-----------------------------|--------------|-----------------------|
| Afficher la liste des utilisateurs en fonction | n des critères suivants |                            |          |                             |              |                       |
| Nom :                                          |                         |                            | Prénom : |                             |              |                       |
| Nom d'utilisateur :                            |                         |                            | Type :   | ~                           |              |                       |
| NISS 0 :                                       |                         |                            | Statut : | ~                           |              |                       |
| Applications sécurisées :                      |                         |                            | ~        |                             |              |                       |
|                                                |                         |                            |          |                             |              | 🔀 🏹                   |
| Page 1                                         |                         |                            |          |                             | 6 util       | isateurs trouvés.     |
| Nom                                            | Prénom                  | Nom d'utilisateur          | Туре     | NISS                        | Statut       | Action                |
| - Ost                                          | Yotu?                   | Gris <sup>1</sup> (1996) 2 | GL       | Audože inhuse               | Actif        | P 🔍                   |
|                                                |                         |                            |          |                             |              |                       |
|                                                |                         |                            |          |                             | Exporter les | s utilisateurs (.csv) |
| Supprimer utilisateur(s) V                     |                         |                            |          |                             |              |                       |
|                                                |                         |                            |          | Aiguter up utilisateur V NT | s.           | Suivant               |
|                                                |                         |                            |          |                             |              | ourrait               |
|                                                |                         |                            |          |                             | •            |                       |

Saisissez le numéro de registre national de l'utilisateur et cliquez sur "Suivant".

## 6. Introduisez les données d'identification et cochez Activités

#### complémentaires

Introduisez les données d'identification du nouvel utilisateur sous "Applications sécurisées" et cochez "Activités complémentaires - déclaration et consultation (mandataire)". Cliquez sur "Enregistrer".

| Création d'un Utilisateur                                                                                                    |                                         |
|----------------------------------------------------------------------------------------------------|-----------------------------------------|
|                                                                                                    |                                         |
| Données d'identification                                                                                                    |                                         |
| Nom d'utilisateur                                                                                                    | (留約:29)あらる。                             |
| Nom                                                                                                    | : THICKNER CT                           |
| Prénom                                                                                                    | 1 a.S. 1683/11                          |
| Titre                                                                                                    | : Mme 🗸                                 |
| NISS                                                                                                    | : > > 101 203 203 203                   |
| Choix linguistique                                                                                                    | : Français V                            |
| Adresse e-mail utilisateur *                                                                                                    | : hardigan sheare                       |
| Adresse e-mail locale                                                                                                    | :                                       |
| (cette adresse peut être utilisée dans le cadre de vos contacts individu                                                             | uels avec le centre de contact Eranova) |
| Applications sécurisées                                                                                                    |                                         |
| Activites complementaires - declaration et consultation (Mandata<br>Declaration et consultation d'activites complementaires pour les | aire)<br>mandataires                    |

## 7. Confirmez pour activer l'utilisateur

Après avoir enregistré les données, vous voyez apparaître un écran récapitulatif. Cliquez sur "Confirmer" pour activer l'utilisateur. Attention : sans cette confirmation, l'utilisateur n'aura pas accès à Activités complémentaires.

| Création d'un Utilisateur                                                                                                    |                              |           |           |
|----------------------------------------------------------------------------------------------------|------------------------------|-----------|-----------|
| Données d'identification                                                                                                    |                              |           |           |
| Nom d'utilisateur                                                                                                    | 11.059650 <sup>-006</sup> 00 |           |           |
| Nom                                                                                                    | t Vific,Den                  |           |           |
| Prénom                                                                                                    | : El A Srévié                |           |           |
| Titre                                                                                                    | : Mme                        |           |           |
| NISS                                                                                                    | 1 March 194 Va               |           |           |
| Choix linguistique                                                                                                    | : Français                   |           |           |
| Date création                                                                                                    | : 16/08/2018                 |           |           |
| Date modification                                                                                                    | : 09/08/2018                 |           |           |
| Statut                                                                                                    | : Actif                      |           |           |
|                                                                                                    |                              |           |           |
| Adresse e-mail utilisateur                                                                                                    | : tr #@ematel                |           |           |
| Adresse e-mail locale                                                                                                    | :                            |           |           |
| Applications sécurisées                                                                                                    |                              |           |           |
| <ul> <li>Activites complementaires - declaration et consultation (Mandataire)</li> <li>Declaration et consultation d'activites complementaires pour les mandataires</li> </ul> |                              |           |           |
|                                                                                                    |                              | Précédent | Confirmer |